# Anatomage Cloud 3D 1.1 Manual English

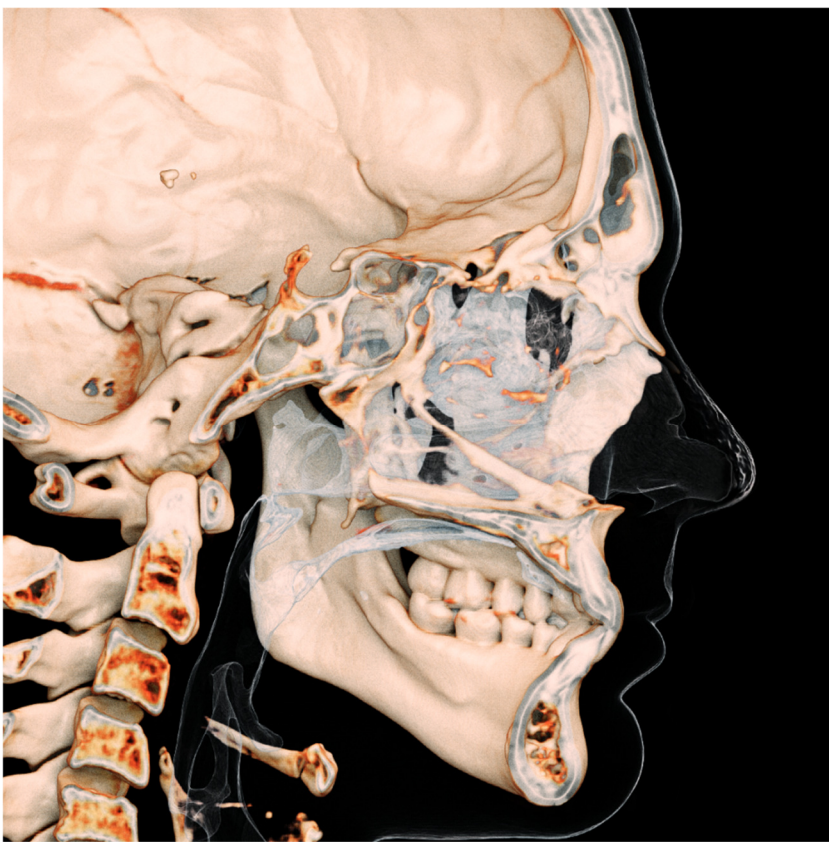

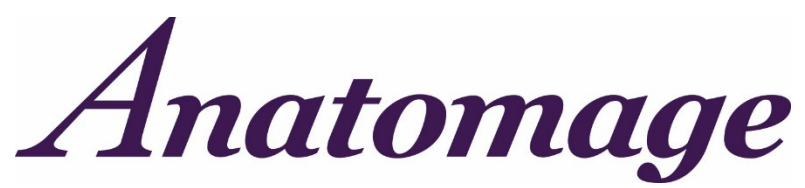

Anatomage, Inc. 303 Almaden Boulevard Suite 700, San Jose, CA 95110, U.S.A. Tel) 408.885.1474 Fax) 408.295.9786 <u>www.anatomage.com</u>

#### Warranty Statement

There are no warranties, express or implied, with respect to the contents of this document, and all information provided herein is provided "as is." Anatomage reserves the right to periodically change the information that is contained in this document; however, Anatomage makes no commitment to provide any such changes in a timely manner or at all.

#### Limitation of Liability

In no event shall Anatomage or its affiliates be liable to any party for any direct, indirect, special, or consequential damages in connection with your use of this document, including, without limitation, loss of business revenue or earnings, lost data, damages caused by delays, lost profits, or a failure to realize expected savings, even if Anatomage was expressly advised of the possibility of such damages.

#### **End of Life Statement**

Anatomage Cloud 3D software is dependent on its hardware requirements. The life-cycle is limited only by the availability of the required hardware.

#### Trademarks

Anatomage and related marks, images, and symbols are the exclusive properties of, and trademarks of, Anatomage Inc. All other brands and marks are the properties of their respective owners.

### Copyright

Documentation for Anatomage Cloud 3D and the operating software are copyrighted with all rights reserved. Under the copyright laws, this documentation may not be reproduced, transmitted, transcribed, or translated into any human or computer language in whole or part without the prior written permission of the copyright holder.

#### About Anatomage and Anatomage Cloud 3D Software

This version of Anatomage Cloud 3D was released as an update to the InVivo Web Viewer 1.0 software from Anatomage, Inc. In this document, Anatomage Cloud 3D refers to the latest version of the Anatomage Cloud 3D software. To learn more about Anatomage, access the Anatomage website (www.Anatomage.com).

### **Intended User**

Anatomage Cloud 3D is designed to be used by medical and dental professionals who have been appropriately trained to use 3D CT imaging devices and read the image data generated by the devices.

#### Language

The original language of this manual is English. Other versions are available. Please contact Anatomage for other language versions.

Caution: Federal law restricts this device to sale by or on the order of medical and dental clinicians.

#### **Indications for Use**

Anatomage Cloud 3D is a software application used for the display and 3D visualization of medical image files from scanning devices, such as CT and MRI. It is intended for use by radiologists, clinicians, referring physicians, and other qualified individuals to retrieve, process, render, review, and assist in diagnosis, utilizing web user interface. Additionally, Anatomage Cloud 3D is a preoperative software application used for the planning and evaluation of dental implants placement and surgical treatments.

This device is not indicated for mammography use.

#### **Required Training**

Prior to any clinical applications using Anatomage Cloud 3D, user is recommended to take training and practice for the following content:

View digital image in 2D and 3D; image operations such as pan, zoom, brightness/contrast adjustment; place implant at given location; move and rotate implant; and change implant parameters. The user is recommended to contact Anatomage technical support for a full software training at 408-885-1474 ext. 4.

#### **General Precautions**

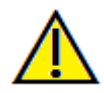

Warning: The software provides tools for dental implant planning but is dependent on the user to determine and use the appropriate parameters. Incorrect parameters may affect the quality of the final milled products or otherwise to surgical delays or complications.

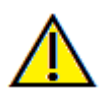

Warning: Incorrect image orientation may cause surgical delays or complications. The software orients the scan based on the inherent scan information and clearly labels the directionality. However, the software should only be used by licensed clinicians familiar with dental and medical imaging who can best identify any discrepancies with scan orientation in the software.

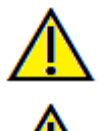

Warning: Please ensure all hardware devices with the software are password-protected from unauthorized use and all patient information is secure.

Warning: Implant planning must be performed by a trained healthcare professional for proper implant placement relative to the patient's anatomy. Implant angulation, divergence, location, and depth should abide by the implant manufacturer's instructions for use and placement parameters.

# **Table of Contents**

| Table of Contents                  | . 4 |
|------------------------------------|-----|
| System Requirements                | . 6 |
| Feature List                       | . 7 |
| Software Layout                    | . 8 |
| Image Navigation                   | . 9 |
| Slider Scroll                      | 9   |
| Zoom In/Out                        | 9   |
| Pan (Shift)                        | 9   |
| Free Rotate                        | 10  |
| Free Rolling                       | 10  |
| Clipping                           | 10  |
| Scroll Slice                       | 11  |
| Toolbar                            | 12  |
| Scan Overview                      | 14  |
| Control Panel                      | 15  |
| Implant Slice View                 | 16  |
| Implant Parameters                 | 17  |
| Anatomage Cloud 3D Troubleshooting | 18  |
| Index                              | 19  |

#### Anatomage Cloud 3D Imaging Software

Anatomage, Inc. is a medical imaging company composed of a cross-functional team consisting of the most elite researchers, mathematicians, engineers, software developers, business analysts, industry leaders, academic faculty, and dental specialists. Ultimately, our mission is dedicated to developing simple and refined software specially designed for dentists to utilize the most advanced cutting-edge software and technology to better serve their patients. With our software, doctors can create 3D volume renderings on their own computers, get cross sections, trace nerves, place implants, print images, save images, and many more functions. The software is designed to reconstruct these 3D volume renderings from DICOM files generated by CBCT, Medical CT, and MRI radiography machines. Anatomage Cloud 3D is intended for use for the planning and evaluation of dental implants placement and surgical treatments.

This manual is intended to provide supplementary information to your direct training with the Anatomage support team. For correct and safe use, training is available to all Anatomage Cloud 3D users and is highly recommended. In this document, Anatomage Cloud 3D refers to the latest version of the Anatomage Cloud 3D software. For more information, please contact the Anatomage customer support team at (408) 885-1474 or email support@anatomage.com

# **System Requirements**

Below are the minimal and recommended system configurations.

The Anatomage Cloud 3D is a browser-based application and only requires Internet access.

Anatomage recommends the following configurations to fully utilize all the features within the Anatomage Cloud 3D. The following recommendations have been updated in June 2018:

#### Summary

|         | Recommended                                 |  |  |
|---------|---------------------------------------------|--|--|
| Browser | Firefox 60.0.1, Google Chrome 66.0.3359.181 |  |  |

Note: If the browser does not match the above, there may be some display differences or discrepancies.

## **Feature List**

An overview of the various features provided by Anatomage Cloud 3D.

- Scan Visualization
- Multislice View Operations
- Volume Rendering of Scan Data
- Linear Measurements\*
- **Restoration and Abutment Visualization**

\*All measurements are performed with the metric system.

ANATOMAGE CLOUD 3D 1.1  $^{\odot}$  - PIONEERING THE NEW DIMENSION OF PATIENT CARE ^\*\*

# **Software Layout**

The following is a description of how Anatomage Cloud 3D is organized by Toolbar, View Control Panel, and Rendering Window.

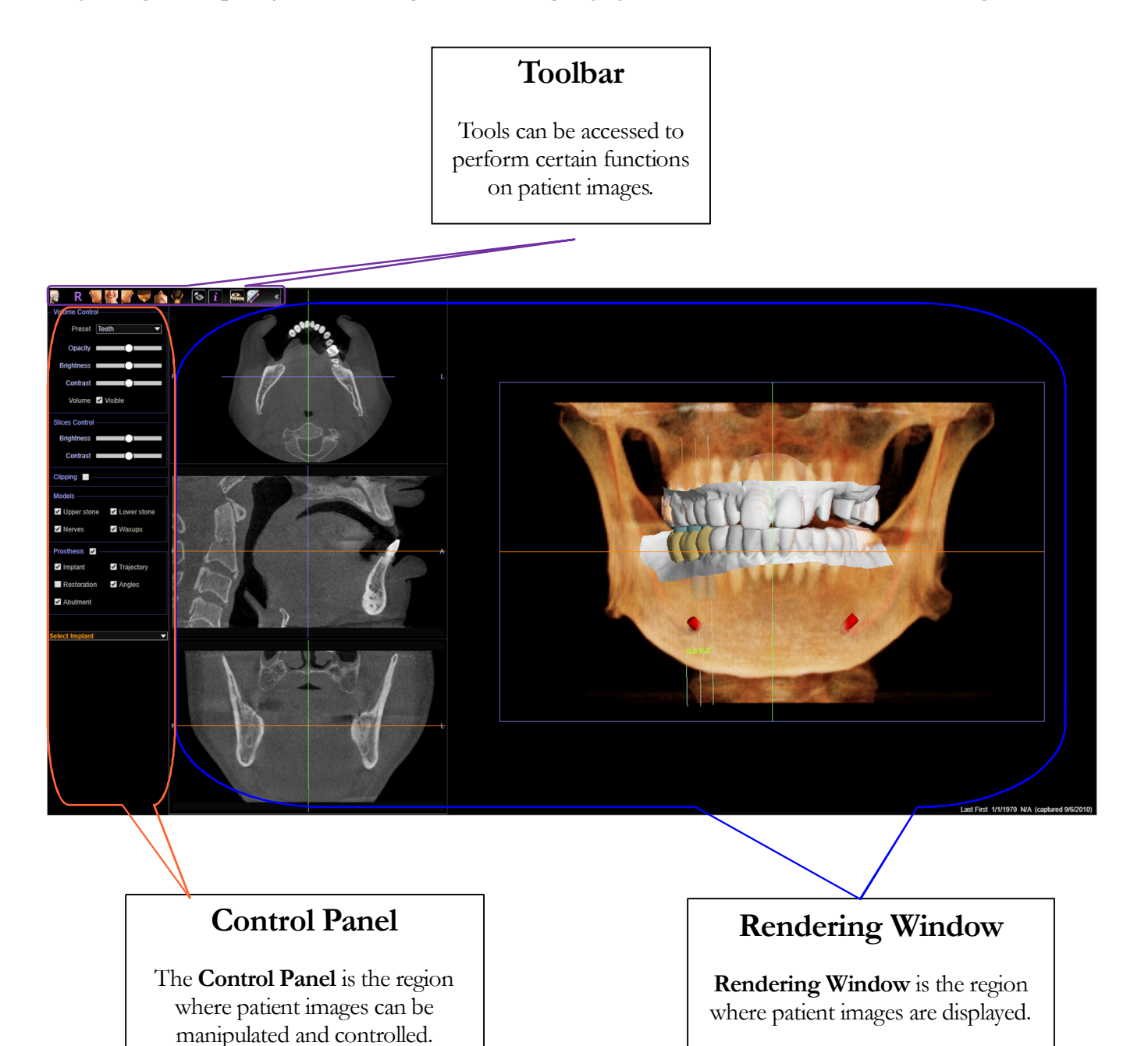

ANATOMAGE CLOUD 3D 1.1  $^{\odot}$  – PIONEERING THE NEW DIMENSION OF PATIENT CARE ^\*\*

# **Image Navigation**

Below is an explanation showing how to manipulate images in the rendering window with the keyboard and mouse.

### **Slider Scroll**

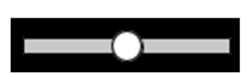

- Click and drag the slider (e.g. opacity, brightness, etc.) to adjust the image.
- Click the slider header text to reset the slider to the center position.

### Zoom In/Out

- Place the mouse cursor in the center of the image you want to zoom.
- Hold down the "Control" key + left-button on the mouse.
- While holding down the buttons indicated above, move the mouse up and down on the screen.
- This shrinks/enlarges the image: Down vertically zooms out. Up vertically zooms in.

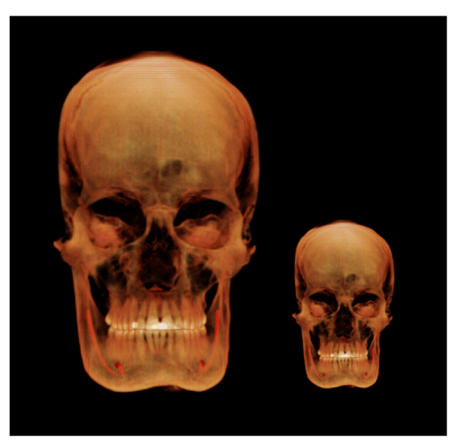

### Pan (Shift)

- Place the mouse cursor in the center of the image you want to shift.
- Hold down the "Shift" key + left-button on the mouse.
- While holding down the buttons indicated above, move the mouse any direction to achieve the desired image displacement.

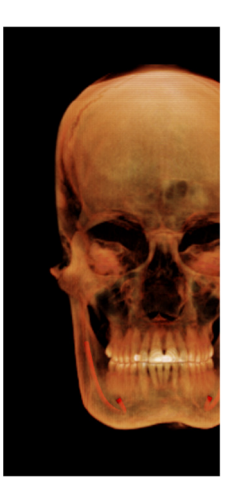

#### **Free Rotate**

#### Applicable only for 3D images.

- Place the mouse cursor in the center of the image you want to shift. Hold down the left-button on the mouse.
- While holding down the left-button, move the mouse in any direction to achieve the desired rotational position.

### **Free Rolling**

#### Applicable only for 3D images.

- Hold down the "Space" key + left-button on the mouse.
- While holding down the buttons indicated above, move the mouse up and down to rotate the image about a central axis.

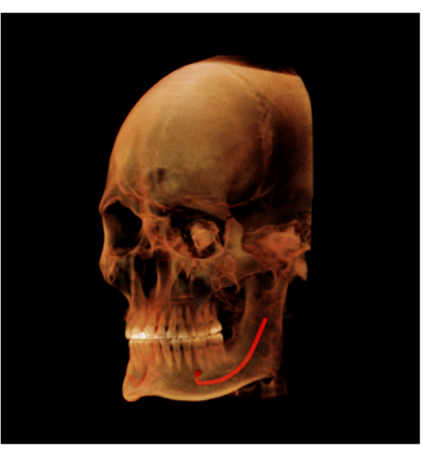

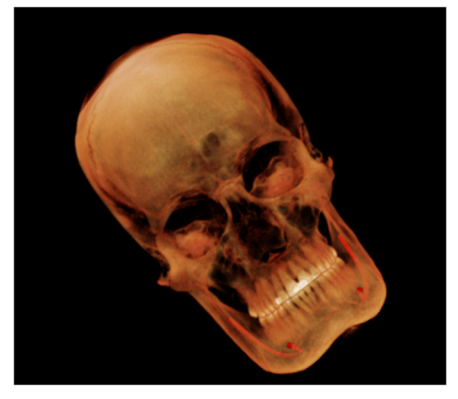

### Clipping

#### Applicable only for 3D images.

• Place the mouse cursor over the center of the image, then scroll the mouse wheel forward or backward to clip the anatomic plane as you like (after enabling clipping in the Control Panel).

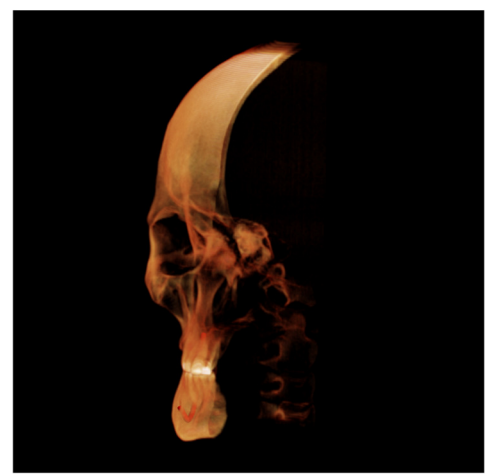

### **Scroll Slice**

Use when you would like to move through the series of sections when in the 2D slice views.

• Place the mouse cursor in the center of the image then scroll the mouse wheel forward or backward to move one section at a time as you advance through the data slices.

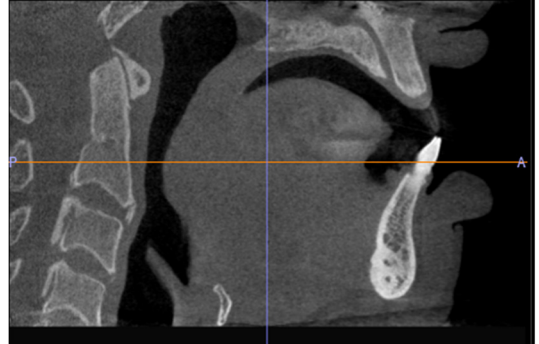

### **Toolbar**

The following is a detailed explanation of the various features provided by Anatomage Cloud 3D.

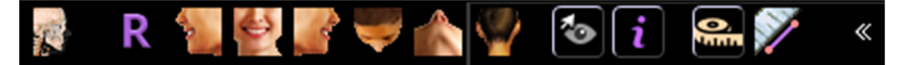

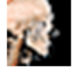

About: Displays the software version information.

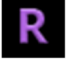

**Reset:** Resets the rendering window to the original view.

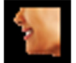

Left: Automatically orients the volume so the patient is facing left sagittal.

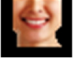

Front: Automatically orients the volume so the patient is facing the front.

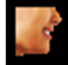

Right: Automatically orients the volume so the patient is facing right sagittal.

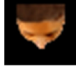

Top: Automatically orients the volume so you are oriented above the patient.

Bottom: Automatically orients the volume so you are oriented below the patient.

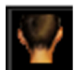

Back: Automatically orients the volume to the posterior view.

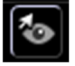

Toggle Cursor Visibility: Conceals or displays cursors.

**Information Display:** Displays or hides case information embedded in the data.

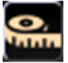

Show/Hide Measurements: Reveals or hides all measurements.

**Distance Measurement:** After selecting this tool, click two points to mark the desired distance. A number in millimeters will automatically display. Measurements can only be created on the 2D slice views.

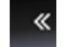

Toggle Toolbar: Hide or reveal parts of the toolbar.

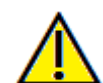

Warning: Any measurement that is incorrect can lead to surgical complications if diagnosis, treatment plans and/or actual treatment is based on the incorrect measurements. It is critical for the end user to learn how to perform measurements correctly and employ proper usage of all measurement tools. Measurement accuracy depends on the image data and the hardware scanner that generated the image data. The measurement cannot be more precise than the resolution of the image. Software reports the value based on user-picked points. Due to the nature of medical imaging, the boundary is not always well defined. The apparent boundary depends on the current brightness and contrast setting. The boundary may shift as the user makes adjustments to brightness and contrast. The user must understand the limitation of the measurement value before applying to the patient. If you notice any inconsistencies or software problems with measurements, or have further questions or concerns about using measurement tools correctly, please contact us at (408) 885-1474 or email us at <u>info@anatomage.com</u>

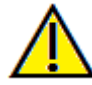

Warning: Any implant planning that is performed incorrectly in any aspect including but not limited to implant location, orientation, angle, diameter, length, and/or manufacture can lead to surgical complications if diagnosis, treatment plans and/or actual treatment is based off of the implant planning error(s) in question. It is critical for the end user to learn how to use the implant treatment planning tools correctly. If you notice any inconsistencies or software problems with implant planning or have further questions or concerns about correct utilization of implant planning, please contact Anatomage support at (408) 885-1474 or email us at info@anatomage.com

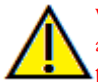

Warning: Implant planning must be performed by a trained healthcare professional for proper implant placement relative to the patient's anatomy. Implant angulation, divergence, location, and depth should abide by the implant manufacturer's instructions for use and placement parameters.

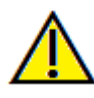

Warning: Any nerve that is traced in a way that does not conform to the actual pathway of the nerve can lead to surgical complications if diagnosis, treatment plans and/or actual treatment is based off of the incorrect tracing. It is critical for the end user to learn how to properly perform nerve tracings correctly. If you notice any inconsistencies or software problems with nerve tracing or have further questions or concerns about nerve tracing, please contact Anatomage support at (408) 885-1474 or email us at info@anatomage.com

ANATOMAGE CLOUD 3D 1.1 $^{\circ}$  - PIONEERING THE NEW DIMENSION OF PATIENT CARE  $^{
m m}$ 

# **Scan Overview**

This is the default layout for any scan. The axial, sagittal, and coronal 2D slices are displayed on the left and the 3D volume rendering on the right.

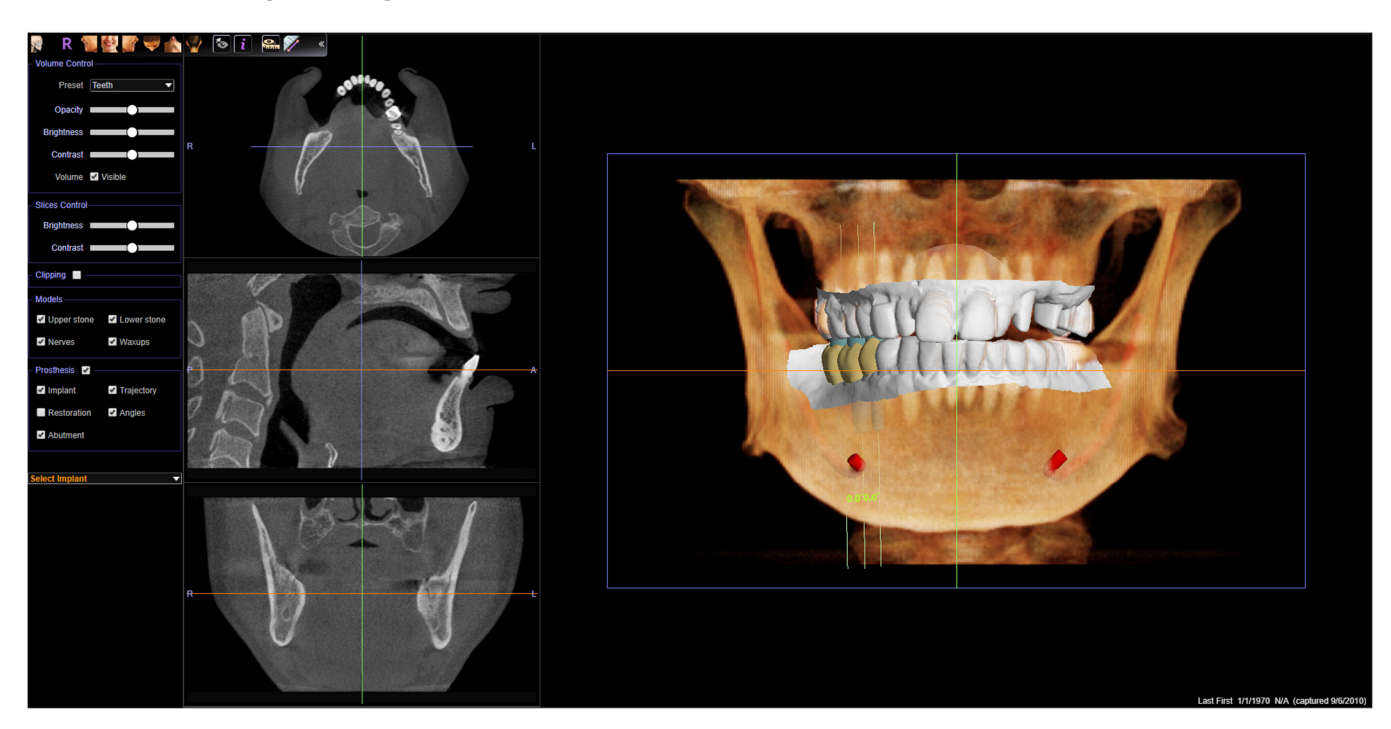

#### **Control Panel**

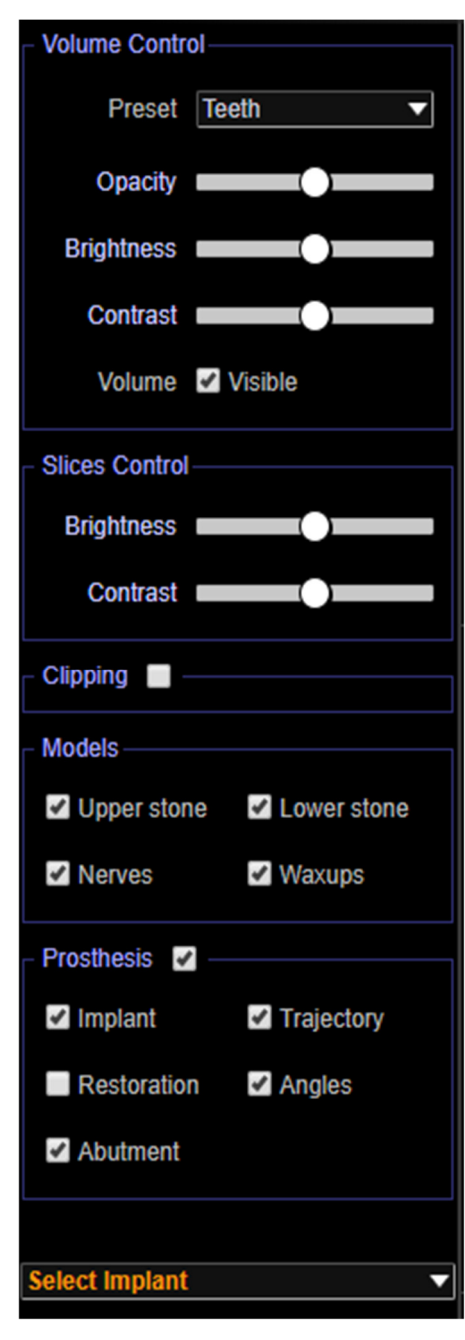

| None       |  |
|------------|--|
| Implant 29 |  |
| Implant 30 |  |
| Implant 31 |  |
|            |  |

#### Volume Control

- Preset: Sets the rendering type of the 3D volume.
  - Teeth: Shows a translucent skeletal view highlighting the teeth, roots, and bone
  - Soft Tissue 1: Shows translucent soft tissue
  - Soft Tissue+Teeth: Combines the Teeth and Soft Tissue renderings
- Opacity: Adjusts the translucency of the volume
- Brightness & Contrast: Can be adjusted for each of the presets to enhance the image.
- Visible: Toggle on or off the overall visibility of the volume **Slices Control**
- Brightness & Contrast: Can be adjusted for each of the presets to enhance the image.

#### Clipping

- Check the "Clipping" box to slice the image along the predefined anatomical planes (sagittal, axial, coronal, and arch) and to reveal the clipping options.
- To switch a view to the opposite side, click "Flip."
- Select the amount of volume to clip in the drop-down menu.
- Scrolling the mouse wheel or slider will move the clipping plane. **Models**
- The visibility of available models (upper and lower stone models, nerves, and waxups) can be toggled on or off.

#### Prosthesis

- The visibility of available prostheses (implant, restoration, and abutments) can be toggled on or off.
- •
- Angles: Displays the simulated angle of the implant during surgical placement.
- Trajectory: Displays the simulated trajectory of the implant during surgical placement.

#### Select Implant

- Opens drop-down list of implants in the image.
- Selecting an implant from the list opens Implant Slice View described in the following section.

ANATOMAGE CLOUD 3D 1.1  $^{\odot}$  - PIONEERING THE NEW DIMENSION OF PATIENT CARE ^\*\*

# **Implant Slice View**

These views and options are only available if the scan loaded already had implants. To access these views, click "Select Implant" in the Control Panel. When the drop-down list of implants in the image opens, select the desired implant.

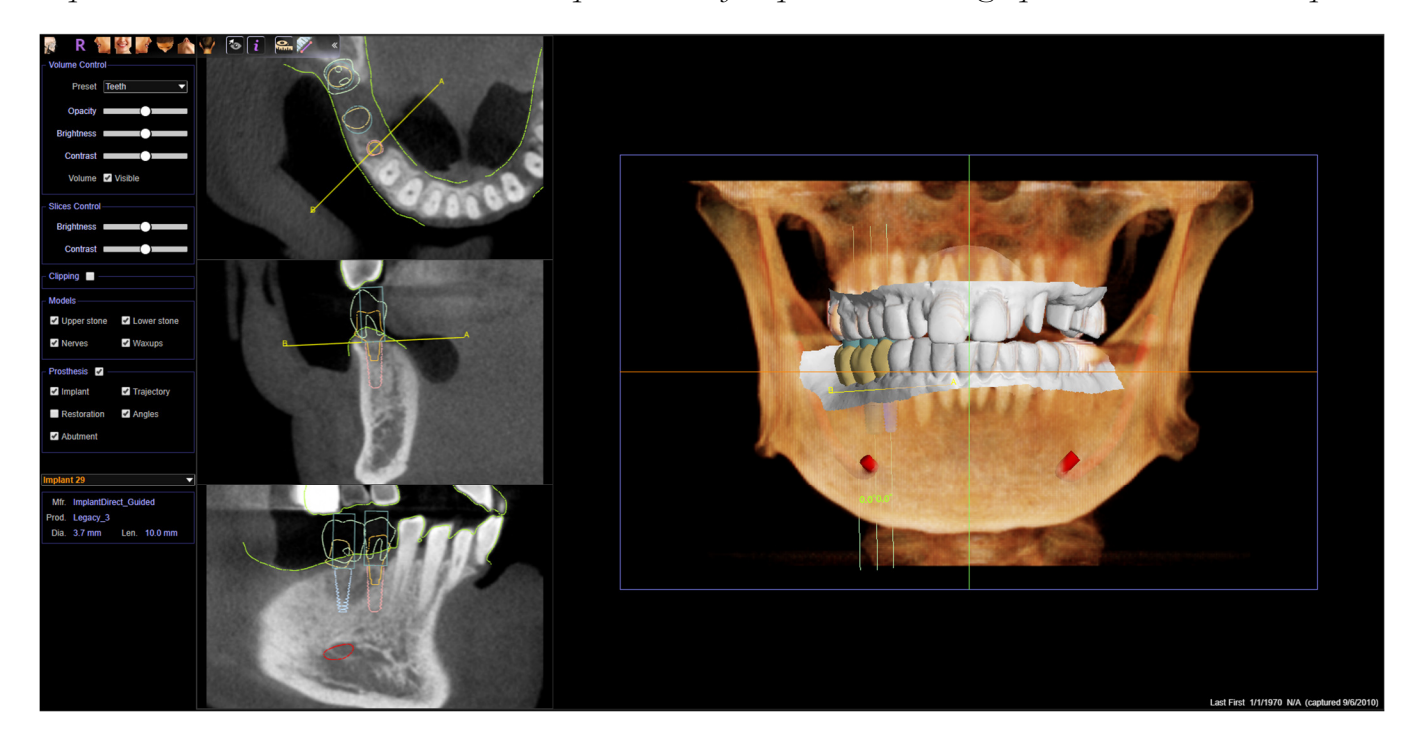

### **Implant Parameters**

| Implar | nt 29       |        |         | Ņ |
|--------|-------------|--------|---------|---|
| Mfr.   | ImplantDire | ct_Gui | ded     |   |
| Prod.  | Legacy_3    |        |         |   |
| Dia.   | 3.7 mm      | Len.   | 10.0 mm |   |

Once an Implant is selected, Implant Parameters are displayed beneath the Select Implant drop-down menu.

- Mfr.: Implant manufacturer.
- Prod.: Implant product type.
- Dia.: Implant diameter for the selected implant.
- Len.: Implant length.

# **Anatomage Cloud 3D Troubleshooting**

| Category | Issue                                                      | Solution                                                                                                    |
|----------|------------------------------------------------------------|----------------------------------------------------------------------------------------------------|
| General  | Measurement cannot be created.                             | Please make sure that the measurement creation is on a 2D slice view. Measurements cannot be created in the 3D rendering.                                                      |
|          | Models, implants, nerves, etc. not visible in 3D volume.   | Toggle on the visibility checkboxes. Note that the three primary slice views do not show models or prostheses.                                                                 |
|          | Toolbar appears to be missing certain tools.               | Click the Toggle Toolbar icon to reveal all tools. Click the<br>Show Measurements tool to reveal the Distance Measurement<br>tool.                                             |
| Implant  | Specific implant manufacturer or product is not available. | Some implants or manufacturers may not be available in the<br>current library. Please check with Anatomage customer<br>support at (408) 885-1474 for the full library options. |

For all other issues, please contact Anatomage Inc. Customer Support at (408) 885-1474.

# Index

This comprehensive list provides a quick and easy way to find the relevant information that you would like to examine.

| Control Panel:          |   |
|-------------------------|---|
| Mouse Navigation Tools: | 9 |
| Patient Info:           |   |
| Rendering Window:       | 8 |
| Software Layout:        | 8 |
| Toolbar:                |   |

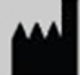

### Manufactured by:

Anatomage 303 Almaden Boulevard Suite 700 San Jose, CA 95110 U.S.A. Tel: 1-408-885-1474 Fax 1-408-295-9786 www.anatomage.com

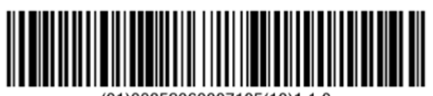

(01)00852060007105(10)1.1.0